## L.A. Care Provider Portal Member 360 Reference Guide

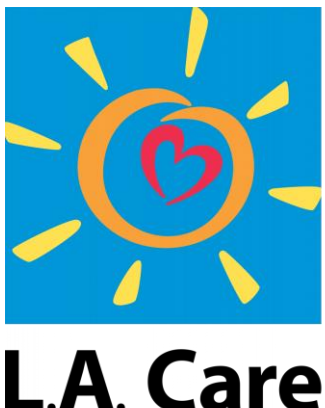

HEALTH PLAN®

For All of L.A.

### Member 360 Quick Reference Guide

The *Provider Portal Member 360 Reference Guide* is a tool to assist in the daily navigation of the frequently performed tasks on the Member 360 page (also known as the Member Profile) of the Provider Portal, including coverage, benefits, authorizations, and other valuable information.

#### **Table of Contents**

| Navigating to the Member 360 (Member Profile) Page               | 3  |
|------------------------------------------------------------------|----|
| Member 360: Member Not Assigned View (All Users)                 |    |
| Member 360: Member Assigned View (All Users)                     |    |
| Search Coverage and Benefits for Assigned and Unassigned Members | 7  |
| Search Authorizations                                            | 10 |

#### Navigating to the Member 360 (Member Profile) Page

Follow the below steps to navigate to the Member 360 (Member Profile) page. Note that user views will vary based on each user's access.

Step 1: From your home page, you can conduct a Member Search either by navigating to the Search Members Tile or by selecting Search Members from the Quick Actions menu.

<u>Note</u>: If the **Quick Actions** tab is not present, then the Search Members option will be available under the **More** tab.

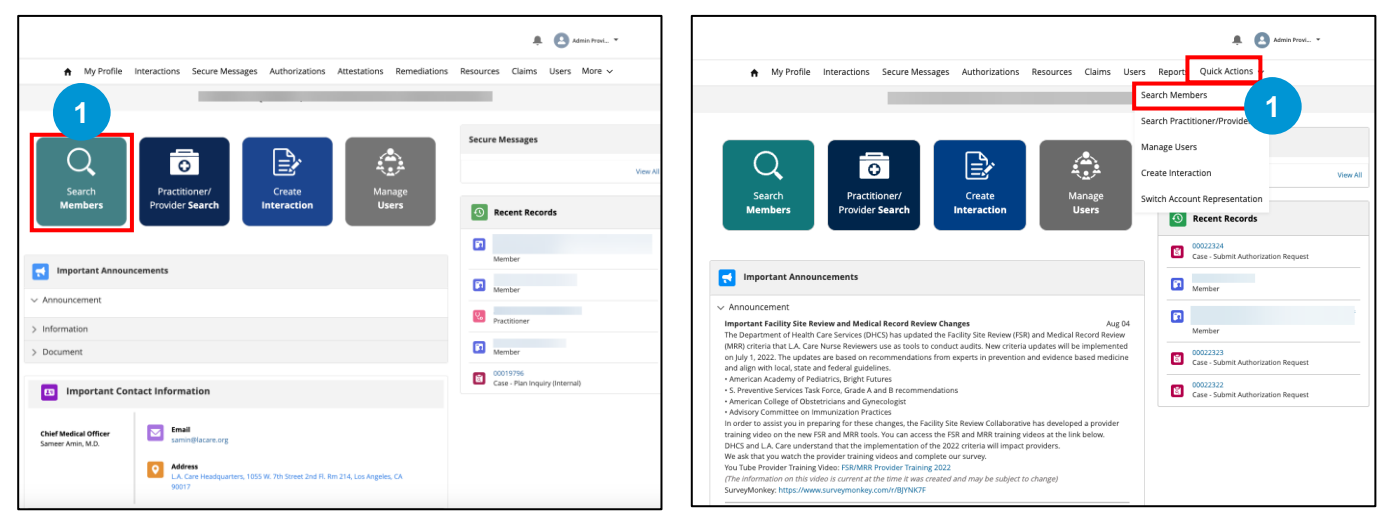

Step 2: On the Member Search page, enter either Member ID; Last Name AND Date Of Birth; or Phone Number. Click Search.

<u>Note</u>: The use of Phone Number as a search criteria is only recommended in instances where Member ID or Date of Birth are unknown. Also, if any one set of fields is entered, the remaining fields will become non-editable.

|                           |                                     |                                      |           | 🜲 💽 Adi                    | nin Provi 👻  |
|---------------------------|-------------------------------------|--------------------------------------|-----------|----------------------------|--------------|
| A My Profile Interactions | Secure Messages Authorizations      | Attestations Remediations            | Resources | Quick Actions $\checkmark$ | More 🗸       |
|                           |                                     |                                      |           |                            |              |
|                           |                                     |                                      |           |                            |              |
| Member Search             |                                     |                                      |           |                            |              |
| Member Search             |                                     |                                      |           |                            |              |
| Member ID                 |                                     |                                      |           |                            |              |
| M123456                   |                                     |                                      |           |                            |              |
| -OR-                      |                                     |                                      |           |                            |              |
| Last Name                 |                                     | Date of Birth                        |           |                            |              |
| Enter a value             |                                     | Choose a date                        |           |                            |              |
| -OR-                      |                                     |                                      |           |                            |              |
| Phone Number              |                                     |                                      |           |                            |              |
| Enter a value             |                                     |                                      |           |                            |              |
|                           |                                     |                                      |           |                            | Reset Search |
|                           |                                     |                                      |           |                            | 2            |
|                           | Privacy Policy   Terms & Conditions | Contact Us   1-888-4LA-Care (1-888-4 | 152-2273) |                            |              |

**Step 3:** Upon clicking Search, the **Search Results** will be displayed. Please note the search result is sorted based on Status (active/inactive member) by default.

Select the member from the list and click on **Open** to open the Member 360 (Member Profile) page.

| Member Searc  | :h       |   |        |   |           |   |         |   |       |      |          |      |               |               |                   |                |        |      |
|---------------|----------|---|--------|---|-----------|---|---------|---|-------|------|----------|------|---------------|---------------|-------------------|----------------|--------|------|
| _             | _        |   |        |   |           |   |         |   |       |      |          |      |               |               |                   |                |        |      |
| Q Membe       | er Searc | h |        |   |           |   |         |   |       |      |          |      |               |               |                   |                |        |      |
| dember ID     |          |   |        |   |           |   |         |   |       |      |          |      |               |               |                   |                |        |      |
| incinition no |          |   |        |   |           |   |         |   |       |      |          |      |               |               |                   |                |        |      |
|               |          |   |        |   |           |   |         |   |       |      |          |      |               |               |                   |                |        |      |
| OR-           |          |   |        |   |           |   |         |   |       |      |          |      |               |               |                   |                |        |      |
| ast Name      |          |   |        |   |           |   |         |   |       | D    | ate of B | irth | into          |               |                   |                |        | -    |
| Enter a value |          |   |        |   |           |   |         |   |       |      | C11005   | cac  | ante.         |               |                   |                |        |      |
| OR-           |          |   |        |   |           |   |         |   |       |      |          |      |               |               |                   |                |        |      |
| 'hone Number  |          |   |        |   |           |   |         |   |       |      |          |      |               |               |                   |                |        |      |
| Enter a value |          |   |        |   |           |   |         |   |       |      |          |      |               |               |                   |                |        |      |
|               |          |   |        |   |           |   |         |   |       |      |          |      |               |               |                   | Reset          | 503    | urch |
|               |          |   |        |   |           |   |         |   |       |      |          |      |               |               |                   |                |        |      |
|               |          |   |        |   |           |   |         |   |       |      |          |      |               |               |                   |                |        |      |
| Results       |          |   |        |   |           |   |         |   |       |      |          |      |               |               |                   |                |        |      |
|               |          |   |        |   |           |   |         |   |       |      |          |      |               |               |                   |                |        |      |
|               |          |   |        |   |           |   |         |   |       |      |          |      |               |               | Primary           |                |        |      |
| Full Name 🗸   | Birth    | ~ | Number | ~ | Member ID | ~ | Address | ~ | Zip ∨ | LOB  |          | ~    | Network V     | PCP V         | Plan V<br>Product | Date (Primary) | Status | `    |
|               |          |   |        |   |           |   |         |   | 91307 | MCLA |          |      | HEALTH CARE L | Admin Provide | LA Care Medica    | Aug 01, 2024   | Active |      |
|               |          |   |        |   |           |   |         |   | 91307 | MCLA |          |      | HEALTH CARE L |               |                   | Jul 01, 2016   | Active | -    |
|               |          |   |        |   |           |   |         |   | 91307 | MCLA |          |      | HEALTH CARE L |               | LA Care Medica    | Jul 01, 2016   | Active |      |
|               |          |   |        |   |           |   |         |   | 91307 | MCLA |          |      | HEALTH CARE L |               |                   | Jul 01, 2016   | Active |      |
| )             |          |   |        |   |           |   | ,       |   | 91307 | MCLA |          |      | HEALTH CARE L |               |                   | Jui 01, 2016   | Active |      |
|               |          |   |        |   |           |   |         |   |       |      |          |      |               |               |                   |                |        |      |

#### Member 360: Member Not Assigned View (All Users)

Within the Provider Portal, members may be assigned to a provider or an entity. If a member is assigned to the user, they will be able to view additional details. However, even if a member is not assigned, providers will be able to look up the member and view general information on that member and the member's plan and coverage.

Below is an example of the general view that all users will be able to see for all members.

|                                            |                                          | <b>* (3</b>                                                  |
|--------------------------------------------|------------------------------------------|--------------------------------------------------------------|
| My Profile Interactions Secure Mess        | sages Authorizations Resources Claims    | Users Reports Quick Actions 🗸                                |
| =                                          |                                          | _                                                            |
| 2<br>Member Information                    | F1 Person Account                        |                                                              |
| 0                                          | Primary Phone Resident Address           |                                                              |
| Birth Date Gender                          | Detail Coverage                          | 4                                                            |
| Plan Card                                  | V Profile                                | Dessaure                                                     |
| Plan Name                                  | Preferred / Nickhame                     | He/Him                                                       |
| Relationship to Subscriber Member ID       | Language (State)                         | Spoken Language                                              |
| PCP/Clinic Name CAP Hospital Name          |                                          | Abkhaz;Adyghe;English                                        |
| MSO Name Auth Fax                          | Written Language                         | Gender Identity                                              |
| Claims Address Rx BIN                      | English                                  | Male                                                         |
| Rx PCN Rx Group                            | Sex at Birth                             | Member Race (Collected)                                      |
| Medi-Cal Eligibility Type Dual Eligibility | Male                                     | American Indian or Alaska Native;Asian-Other;Asian Indian;Ci |
|                                            | Nace                                     | Hispanic or Latino: Mexican: Guatemalan                      |
| 3                                          | Ethnicity                                | Sexual Orientation                                           |
|                                            |                                          | Bisexual                                                     |
|                                            | TribeCode                                | Alternate format Preferences                                 |
|                                            | Juaneno                                  | Large Print                                                  |
|                                            | Rx Adherence Rating                      |                                                              |
|                                            |                                          |                                                              |
|                                            |                                          |                                                              |
|                                            |                                          |                                                              |
|                                            | ✓ Other Coverage & Insurance (COB / MSP) | 4                                                            |

- 1. Member Highlights Panel
- 2. Member Info Card
- 3. Member Plan Card
- 4. Member 360 Tabs
  - Detail Tab
  - Coverage Tab
    - Coverage / Benefits Information

#### Member 360: Member Assigned View (All Users)

Within the Provider Portal, members may be assigned to a provider or an entity. If a member is assigned to the user, they will be able to view additional details.

Below is an example of the assigned view that users will be able to see for members assigned to them.

|                                                                                                    | <b>▲ (2)</b>                                                                                                    |
|----------------------------------------------------------------------------------------------------|----------------------------------------------------------------------------------------------------|
| ♠ My Profile Interactions Secure Me                                                                              | ssages Authorizations Resources Claims Users Reports Quick Actions $\checkmark$                                                                                                    |
| _                                                                                                    |                                                                                                    |
| 2 Member Information                                                                                             | Person Account Primary Phone (555) 555-5555 Resident Address                                                                                                    |
| Plan Card Plan Name LA Care Medicare PLUS Relationship to Subscriber Member ID                                   | Detail       Member Plan       Coverage       Claims       Authorizations       Documents         > Alerts and Triggers       .       .       .       .       .       .       .       .       .       .       .       .       .       .       .       .       .       .       .       .       .       .       .       .       .       .       .       .       .       .       .       .       .       .       .       .       .       .       .       .       .       .       .       .       .       .       .       .       .       .       .       .       .       .       .       .       .       .       .       .       .       .       .       .       .       .       .       .       .       .       .       .       .       .       .       .       .       .       .       .       .       .       .       .       .       .       .       .       .       .       .       .       .       .       .       .       .       .       .       .       .       .       .       .       .       .       . |
| PCP/Clinic Name CAP Hospital Name<br>MSO Name Auth Fax<br>Claims Address Rx BIN<br>Rx PCN Rx Group<br>NVTD LDSNP | Other Coverage & Insurance (COB / MSP)      External Coverage Name     Effective Date     Termination Date     Policy Number     NO RECORDS TO DISPLAY                                                                                                    |
| Medi-Cal Eligibility Type Dual Eligibility                                                                       | Policy Terms & Conditions Contact Us 1-888-4LA-Care (1-888-452-2273)                                                                                                    |

- 1. Member Highlights Panel
- 2. Member Info Card
- 3. Member Plan Card
- 4. Member 360 Tabs
  - Detail Tab
  - Member Plan Tab
  - Coverage Tab
    - o Coverage / Benefits Information
  - Claims Tab
  - Authorizations Tab
  - Documents Tab

# Search Coverage & Benefits for Assigned and Unassigned Members

Coverage information includes all the plan details such as **name of plan, amount** deductible, out of pocket and benefit information, effective dates, and the distribution of benefit coverage between family and individual.

Step 1: To view coverage information, navigate to the **Coverage Tab** on the Member 360 page (Member Profile). There you will find the coverage benefits applicable to the member based on the selected date of service. Both Internal & External plan details are shown.

Step 2: Select the Select Plan checkbox for the required plan.

<u>Note</u>: If the Plan Source is external (where the responsible party is not L.A. Care), when you select that plan, the **External Plan Details** page will be displayed, where you will find all the details of the chosen plan. Once you click finish, a case will be created.

| Detail N   | 1ember Plan Coverage Cl             | aims Authorizations Documents         |                                          |
|------------|-------------------------------------|---------------------------------------|------------------------------------------|
| Please     | select a date of service a<br>-     | nd plan                               | Steps <ul> <li>Plan Selection</li> </ul> |
|            | Member has more than one active pla | an potentially in error               |                                          |
| Date of Se | rvice                               |                                       |                                          |
| 10/22/2    | 2024 🛱                              |                                       |                                          |
|            | LA Care Medicare<br>PLUS            | L.A. CARE MEDICARE                    |                                          |
|            | Select Plan                         | Select Plan                           |                                          |
|            | Member ID                           | Member ID                             |                                          |
|            | Effective From<br>1/1/2019          | Effective From<br>1/1/2023            |                                          |
|            | Plan Type / LOB<br>MCLA             | Plan Type / LOB<br>L.A. CARE Medicare |                                          |
|            | Termination Date<br>06/30/2034      | Termination Date<br>12/31/2036        |                                          |
|            | PCP / Clinic Name                   | PCP / Clinic Name                     |                                          |
|            | Network                             | Network                               |                                          |
|            |                                     | CAP Hospital                          |                                          |
|            | CAP Hospital                        | Provider ID (Site ID)                 |                                          |
|            | Provider ID (Site ID)               | Relationship to Subscriber            |                                          |
|            |                                     | Plan Source                           |                                          |

Step 3: When you check Select Plan, you will be taken to the **Plan Level Details** page. Click **Next** to proceed and **Previous** button to navigate back.

| 😰 Plan Card                |                   | Detail Member Plan Coverage                            |                   |
|----------------------------|-------------------|--------------------------------------------------------|-------------------|
| Plan Name                  |                   | Plan Level Details                                     | Steps             |
| LA Care Medicare PLUS      |                   |                                                        | Plan Selection    |
| Relationship to Subscriber | Member ID         | V Deductible                                           | View Plan Detail  |
| PCP/Clinic Name            | CAP Hospital Name | In-Network Deductible                                  | View Benefits And |
| MSO Name                   | Auth Fax          | \$2,000 of \$6,000 applied                             | Access Rules      |
| Claims Address             | Rx BIN            | \$4,000 remaining<br>FAMILY                            |                   |
| Rx PCN<br>NVTD             | Rx Group<br>LDSNP | 3.000 of \$8.000 applied                               |                   |
| Medi-Cal Eligibility Type  | Dual Eligibility  | \$5,000 remaining                                      |                   |
|                            |                   | ✓ Out-Of-Pocket                                        |                   |
|                            |                   | INDIVIDUAL                                             |                   |
|                            |                   | In-Network Out-Of-Pocket                               |                   |
|                            |                   | \$7,000 of \$10,000 applied                            |                   |
|                            |                   | \$3,000 remaining                                      |                   |
|                            |                   | FAMILY                                                 |                   |
|                            |                   | In-Network Out-Of-Pocket                               |                   |
|                            |                   | \$1,800 of \$3,000 applied                             |                   |
|                            |                   | \$1,200 remaining                                      |                   |
|                            |                   | ✓ Additional Benefit Details                           |                   |
|                            |                   | Disclaimer :                                           |                   |
|                            |                   |                                                        |                   |
|                            |                   | Cancel Previous Next                                   | 3                 |
|                            |                   | ✓ Other Coverage & Insurance (COB / MSP)               |                   |
|                            |                   | External Coverage Name Effective Date Termination Date | Policy Number     |

Step 4: Select the relevant **Benefit Category** and **Benefit Details** from the drop-down items. Click **Select** to view details in Benefits Details section.

Step 5: Click Finish to create a case. The case will consist of a timestamped benefit quote. You will be directed next to the **Case Detail** page. Use the **Previous** button to navigate back as needed.

| Benefit Selection                                                                                                    | Steps                                                                                                    |
|----------------------------------------------------------------------------------------------------|----------------------------------------------------------------------------------------------------|
| Information for Providers:<br>To ensure payment, Providers are required to confirm membr<br>providing services as payment is made <i>only</i> if the member is e<br>service.<br>Please note that authorization for services is not a guarantee of<br>submitted for services are subject to claims payment and Paym.<br>Please contact the L.A. Care Provider Call Center at <b>1-877-431-2</b><br>questions. | er eligibility prior to<br>igible at the time of<br>payment. All claims<br>ent Integrity policies.<br>273 If you have any |
| *Benefit Category                                                                                                    |                                                                                                    |
| Inpatient Benefits & Services                                                                                                    | •                                                                                                    |
| *Benefit Detail                                                                                                    |                                                                                                    |
| Inpatient Hospital Stays (Elective Admission)                                                                                                    | •                                                                                                    |
| Select     Select     Select     Description     Elective Admission - Inpatient hospital services LA. Care covers me     inpatient hospital care when you are admitted to the hospital.                                                                                                    | dically necessary                                                                                                    |
| Allowed Limit Benefit Year Requires Prior Authoriza                                                                                                    | tion Membe                                                                                                    |
| 2024 Y                                                                                                    | \$0                                                                                                    |
|                                                                                                    | •                                                                                                    |
|                                                                                                    |                                                                                                    |
| Cancel                                                                                                    | Previous Finish 5                                                                                                    |

The **Case Details** page displays the Case Number, Member ID, Plan Name, Last Name, Line of Business, Case Record Type, Status, Plan Selected, Details, and more.

Your benefit quote will be visible in the **Related Benefit Quotes** section where you will find the Case Number, Status, Date Opened, Benefit Category, and Benefit Details.

Step 6: Click the **Case Number** to view the Benefit Quoting Details page.

| <sub>Type</sub><br>Plan Inquiry (Internal)               | Status<br>Completed           | Sub Status                    |                                         |
|----------------------------------------------------------|-------------------------------|-------------------------------|-----------------------------------------|
| Detail                                                   |                               |                               |                                         |
| ✓ Case Overview                                          |                               |                               |                                         |
| Case Number<br>00035027                                  |                               |                               | Member ID                               |
| First Name                                               |                               |                               | Last Name                               |
| Line of Business<br>MCLA                                 |                               |                               | Type<br>Plan Inquiry (Internal)         |
| Status<br>Completed                                      |                               | 1                             | Date/Time Opened<br>9/23/2024, 12:49 AM |
| Plan Selected<br>MCLA Medi-Cal Benefit Plan              |                               |                               | Subject<br>Plan Inquiry (Internal)      |
| Details<br>called on 9/23<br>following :<br>Disclaimer : | /24 for MCLA Medi-Cal Benefit | Plan, and was informed of the |                                         |
| Description                                              |                               |                               |                                         |
| ∽ Internal Use Only                                      |                               |                               |                                         |
| Contact Name<br>Admin ACR Provider Portal                |                               |                               | Case Origin<br>Provider Portal          |
| Priority<br>Medium                                       |                               |                               |                                         |
|                                                          |                               |                               |                                         |
| ✓ Related Benefit Que                                    | otes                          |                               |                                         |
|                                                          |                               |                               |                                         |

On the Benefit Quotes Case Details page, you will find the details such as:

- Case Number
- Member ID
- Line of Business
- Case Record Type,
- Status
- Details
- Benefit Attribute Details
- Access Rules Details

| ype Status Sub Status                                                                                                    |        |                                        |
|----------------------------------------------------------------------------------------------------|--------|----------------------------------------|
| enefit Quoting Completed Completed                                                                                                    |        |                                        |
| etall                                                                                                    |        |                                        |
|                                                                                                    |        |                                        |
| ✓ Case Overview                                                                                                    |        |                                        |
| Case Number<br>00035028                                                                                                    |        | Member ID                              |
| First Name                                                                                                    |        | Last Name                              |
| Line of Business<br>MCLA                                                                                                    |        | Type<br>Benefit Ouoting                |
| Status                                                                                                    | /      | Date/Time Opened<br>9/23/2024 12:50 AM |
| Plan Selected                                                                                                    |        | Parent Case                            |
| Details                                                                                                    |        | Subject                                |
|                                                                                                    |        |                                        |
| Called on 9/23/24 for MCLA Medi-Cal Benefit Plan, and was informed of the<br>following:<br>• Benefit Description : Elective Admission - Inpatient hospital services LA. Care covers<br>medically necessary inpatient hospital care when you are admitted to the hospital.                                                                                                    |        | Benefit Quoting                        |
| Calified on \$2/324 for MCL Medical Benefit Fan, and was informed of the following: Calified on \$2/324 for MCL Medical Benefit Fan, and was informed of the following the second second        |        | Benefit Quoting                        |
| Called on 92/32/4 to WCL Med-Call Bennt Files, and was informed of the     forlowing:         Each Advancement of the MCL Med-Call Bennt Files, and was informed of the         medically necessary inpatient hospital care when you are admitted to the hospital.      Emmit Annoua Oussi          Emmit Annoua Oussi          Encorporational (Beche Admission - inpatient hospital services LA. Care ourse medically         recessary inpatient hospital care when you are admitted to the hospital.      excerning information: Beche Admission - inpatient hospital services LA. Care ourse medically         recessary inpatient hospital care when you are admitted to the leopold.         * Advanced to mit:         * Advanced to mit         * Advanced to mit         * Ad                     |        | Benefit Quoting                        |
| Called on 92/32/4 for MCL Medical Bennth Fan, and was informed of the     forming     called on 92/32/4 for MCL Medical Bennth Fan, and was informed of the     forming the second second              |        | Benefit Quoting                        |
| Called on \$2/23 44 or MCLA Med-Call Benefit Flass, and was informed of the     metrical flast on \$2/23 44 or MCLA Med-Call Benefit Flass, and was informed of the     metrical flast on Advisoration of the metrical flast on the metrical flast on the metrical fl           |        | Benefit Quoting                        |
| Called on \$2/23 44 for MCL Medical Benefit Face, and was informed of the<br>Environment of the MCL Medical Benefit Face, and was informed of the<br>Benefit Face and Provide the State of States and States and American States and States and States an |        | Benefit Quoting                        |
| Calibia on \$2/32 AF WCL MacLic all Benthal Faux, and was informed of the<br>Environment of the Second Second      |        | Benefit Quoting                        |
| Califie on \$2023 40 km XLCL Med-Califier Take, and was informed of the<br>Formation of the Second Second Seco     | Case 0 | Benefit Quoting                        |

<u>Note</u>: Providers can **revisit benefit quotes** they created through Benefit Selection while selecting coverage details. To revisit the benefit quotes case page, navigate to the **Interactions** tab on the homepage, click the drop-down under **Cases** and select **Recently Viewed Cases**.

|          | ŧ                           | My Profile       | Interactions              | Secure Messages | Authorizations | Resources | Claims | Users Repo      | rts Quick Ad | ctions 🗸     |      |                |
|----------|-----------------------------|------------------|---------------------------|-----------------|----------------|-----------|--------|-----------------|--------------|--------------|------|----------------|
|          |                             |                  |                           |                 |                |           |        |                 |              |              |      |                |
|          |                             |                  |                           |                 |                |           |        |                 |              |              |      |                |
|          |                             |                  |                           |                 |                |           |        |                 |              |              |      |                |
|          | <sup>Cases</sup><br>Recentl | y Viewed 👻       |                           |                 |                |           |        |                 |              |              | Crea | te Interaction |
| 100+ ite | 0.9                         | wareh Easte      |                           |                 |                |           |        |                 |              |              |      | * *            |
|          | RECENT                      | LIST VIEWS       |                           |                 |                |           | ∨ St   | V Date/Time O   | pened v      | Case Owner 🗸 |      |                |
| 1        | App                         | oroval Pending - | Network Adjustme          | nt              |                |           | Com.   | . 10/2/2024, 11 | 36 PM        | aprov        | ¥    | <b></b>        |
| 2        | Cas                         | es Created by M  | le                        |                 |                |           | Com.   | 10/2/2024, 11   | 28 PM        | aprov        | ¥    |                |
| 3        | Cha                         | inge Of Owners   | hip - Approval Peno       | Sing            |                |           | Com.   | 10/2/2024, 11   | 35 PM        | aprov        | ۳    |                |
| 4        | Inte                        | raction Request  | count Manager<br>ts - All |                 |                |           | Com.   | . 10/2/2024, 11 | 35 PM        | aprov        | •    |                |
| 5        | Inte                        | raction Request  | ts - Completed            |                 |                |           | Com.   | 10/2/2024, 11   | 28 PM        | aprov        | ۳    |                |
| 6        | Inte                        | eraction Request | ts - Pending              |                 |                |           | Pendi  | 10/1/2024, 6:1  | 3 AM         | aprov        | ¥    |                |
| 7        | My                          | Case             |                           |                 |                |           | Pendi  | 10/1/2024, 4:0  | n am         | aprov        | ¥    |                |
| 8        | ✓ Rec                       | ently Viewed     |                           |                 |                |           | Pendi  | 10/1/2024, 1:4  | I6 AM        | aprov        | ¥    |                |
| 9        | Rec                         | ently Viewed Ca  | ses                       |                 |                | -         | Open   | 7/15/2024, 11   | 16 PM        | PDU Queue    | ¥    |                |
|          | 111.071                     | ICD LICTC        |                           |                 |                | _         |        |                 |              |              | -    |                |

| 3       | ases<br>Recently Viewed |                                                                    |   |      |                     |              | Create Interac |
|---------|-------------------------|--------------------------------------------------------------------|---|------|---------------------|--------------|----------------|
| 2+ item | :                       | 0                                                                  |   |      |                     |              | *              |
|         | Case Num 🗸              | Subject                                                            | ~ | St V | Date/Time Opened V  | Case Owner ∨ |                |
| 1       | 00037059                | Inpatient Hospitals - (Elective Admission) - Authorization Request |   | Com  | 9/30/2024, 6:57 AM  | aprov        | w              |
| 2       | 00037668                | Benefit Quoting                                                    |   | Com  | 10/2/2024, 11:36 PM | aprov        | w              |
| 3       | 00037663                | Plan Inquiry (Internal)                                            |   | Com  | 10/2/2024, 11:28 PM | aprov        | w              |
| 4       | 00037667                | Benefit Quoting                                                    |   | Com  | 10/2/2024, 11:35 PM | aprov        | w              |
| 5       | 00037666                | Benefit Quoting                                                    |   | Com  | 10/2/2024, 11:35 PM | aprov        | ¥              |

#### **Search Authorizations**

When a member is assigned to a provider or entity, **all** Provider Portal Users (regardless of role) may view the status of current and past Service Authorization Requests (SARs) on the Member 360 page (member profile).

<u>Note</u>: This feature is only available if the member is assigned to the user's logged in Account.

Step 1: To view existing SARs, navigate to the Authorizations tab in the Member 360 page.

Step 2: Enter the desired date range to search authorization results. For specific results, you may choose to select a **Type** from drop down or enter an **Authorization Number**. Click **Search** to view search results. Use **Reset** button to reset the search criteria.

**<u>Note</u>**: The maximum date range duration possible for the search is a one-year period; any duration over one year will result in an error.

| Authorization Filter  Authorization Search Criteria  Authorization Number Enter a Value                                                                                                    | quest New<br>thorization |
|----------------------------------------------------------------------------------------------------|--------------------------|
| Authorization Search Criteria     *Received From Date     *Received From Date     O9/04/2023     O9/04/2024     O9/04/2024     Control Control Co |                          |
| Authorization Number<br>Enter a Value                                                                                                    | •                        |
|                                                                                                    |                          |
| Res                                                                                                    | t Search                 |
| Type Category Authorization Number Requested By                                                                                                    | R                        |

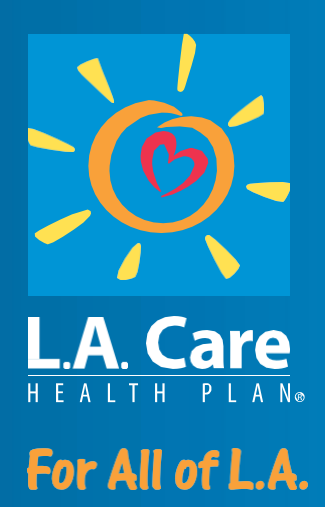